# Guía para el registro de escuelas Día Internacional de la Madre Tierra

## 1. Ingrese a la página <u>https://eventos.semarnat.gob.mx/</u>

### 2. Crear su cuenta

2.1 En la página de inicio vaya al botón **Crear Cuenta.** La opción se encuentra del lado superior derecho.

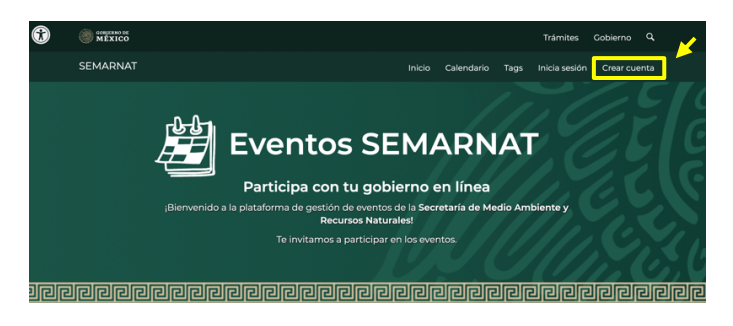

2.2 Ingrese un correo electrónico, contraseña y nombre de usuario (nombre de la escuela), y confirme los datos ingresados.

| SEMARNAT                                                                                                    |                                                                                                    |                                                                                                    | Inicio                                                                         | Calendario                                                                      | Inicia sesión                          | Crear cue                  | enta |
|----------------------------------------------------------------------------------------------------|----------------------------------------------------------------------------------------------------|----------------------------------------------------------------------------------------------------|--------------------------------------------------------------------------------|---------------------------------------------------------------------------------|----------------------------------------|----------------------------|------|
| Crear cuenta                                                                                                    | а                                                                                                    |                                                                                                    |                                                                                |                                                                                 |                                        |                            |      |
| ¿Ya tienes una cuenta? entonces Inici                                                                                                    | <u>a sesión</u> .                                                                                                   |                                                                                                    |                                                                                |                                                                                 |                                        |                            |      |
| Destaute                                                                                                    |                                                                                                    |                                                                                                    |                                                                                |                                                                                 |                                        |                            |      |
| Completa este campo<br>Al dar click en el botón "Crear cuenta", declarc<br>en caso de existir falsedad en ella, tengo pleno<br>respectivos para quienes se conducen con fals                                                                                                 | o bajo protesta de decir verdad que<br>ocnocimiento que se aplicarán la<br>edad ante la autoridad competen          | e la información pro<br>as sanciones admini<br>nte.                                                                | oporcionad<br>strativas y į                                                    | a es verídica y pe<br>penas establecid                                          | rtenece a mi per<br>as en los ordenar  | sona, por lo qu<br>mientos | 16   |
| Competita este campo<br>Al dar click en el botón "Crear cuenta", declarc<br>en caso de existir falsedad en ella, tengo pleno<br>respectivos para quienes se conducen con fals<br>Correo electrónico:                                                                         | o bajo protesta de decir verdad que<br>o conocimiento que se aplicarán la<br>edad ante la autoridad competen        | e la información pro<br>as sanciones admini<br>nte.<br>Confirma coi                                                | oporcionad<br>strativas y j                                                    | a es verídica y pe<br>penas establecid<br><b>:trónico:</b> :                    | ertenece a mi per<br>as en los ordenar | sona, por lo qu<br>mientos | 16   |
| Competenza sela compo<br>Al dar click en el bosón "Crear cuenta", declar<br>en caso de existir falsedad en el usertar, declar<br>respectivos para quienes se conducen con fals<br>Correo electrónico:<br>Correo electrónico                                                  | o bajo protesta de decir verdad qu<br>conocimiento que se aplicarán la<br>edad ante la autoridad competen           | e la información pro<br>as sanciones admini<br>nte.<br>Confirma co<br>Correo elect                                 | oporcionad<br>istrativas y p<br><b>rreo elec</b><br>trónico (r                 | a es verídica y pe<br>penas establecid<br><b>:trónico*:</b><br>de nuevo)        | rrtenece a mi per<br>as en los ordenar | sona, por lo qu<br>mientos | 16   |
| Correci electrónico:<br>Correc electrónico:<br>Correc electrónico:                                                                                                    | o bajo protesta de decir verdad qu<br>conocimiento que se aplicarán la<br>edad ante la autoridad competen           | e la información pro<br>as sanciones admini<br>ite.<br>Confirma con<br>Correo elect<br>Confirma con                | oporcionad<br>istrativas y p<br>rreo elec<br>trónico (<br>ntraseña             | a es verídica y pe<br>penas establecid<br>: <b>trónico:</b><br>de nuevo)        | rtenece a mi per<br>as en los ordenar  | sona, por lo qu<br>mientos | 16   |
| Competencia sela compo<br>Al dar click en el bosón "Crear Lengo pleno<br>respectivos para quienes se conducen con fals<br>Correo electrónico:<br>Correo electrónico<br>Contraseña:<br>Contraseña                                                                             | e bajo protesta de decir verdad que<br>conocimiento que se aplicarán la<br>edad ante la autoridad competen          | e la información pro<br>as sanciones admini<br>tte.<br>Confirma con<br>Conreo elect<br>Confirma con<br>Contraseña  | oporcionad<br>istrativas y p<br>rreo elec<br>trónico (d<br>ntraseña<br>(de nue | a es verídica y po<br>penas establecid<br>:trónico::<br>de nuevo)<br>II:<br>vo) | rtenece a mi per                       | sona, por lo qu<br>mientos | 16   |
| Correito sela compo<br>Al dar click en el botón "Crear cuenta", declara<br>ne caso de existin falsedad en ella, tengo pleno<br>respectivos para quienes se conducen con fals<br>Correo electrónico:<br>Correo electrónico<br>Contraseña:<br>Contraseña<br>Nombre de usuario: | e bajo protesta de decir verdad que<br>conocimiento que se aplicarán la<br>edad ante la autoridad competen<br>curp: | ie la información pro<br>as sanciones admini<br>ite.<br>Confirma coi<br>Confirma coi<br>Confirma coi<br>Contraseña | oporcionad<br>istrativas y j<br>rreo elec<br>trónico (i<br>ntraseña<br>(de nue | a es verídica y po<br>penas establecid<br>:trónico::<br>de nuevo)<br>::<br>vo)  | rtenece a mi per                       | sona, por lo qu<br>mientos | 10   |

2.3 Al correo que registro le llegará un enlace para que confirme los datos que ingresó. Dicho enlace lo lleva a la **plataforma de Eventos Semarnat**, donde deberá dar click en el botón confirmar. Después aparecerá un mensaje con la confirmación de su cuenta.

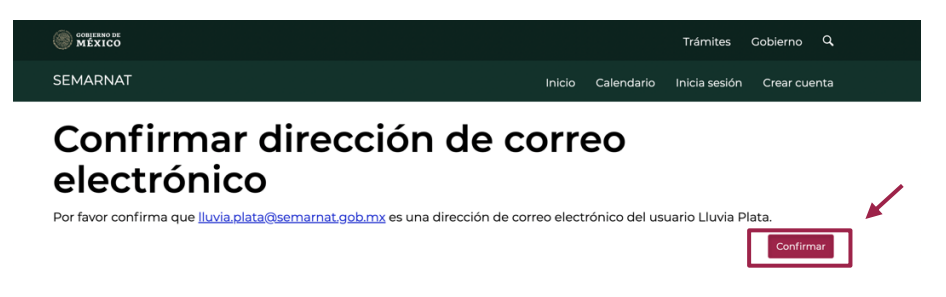

D AMBIEN I

SECRETARÍA DE MEDIO AMBIENTE Y RECURSOS NATURALES

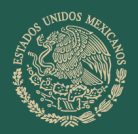

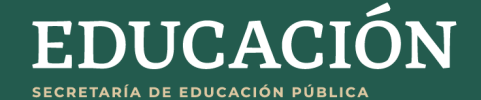

2.4 Inicie sesión con el correo y contraseña que registro. La página lo redireccionará a la página de inicio.

| MEXICO                                       |   |              |                                | Trámites                        | Gobierno    |
|----------------------------------------------|---|--------------|--------------------------------|---------------------------------|-------------|
| SEMARNAT                                     |   | Inicio       | Calendario                     | Inicia sesión                   | Crear cue   |
| Mensaje                                      |   |              |                                |                                 |             |
| Has confirmado lluvia.plata@semarnat.gob.mx. |   |              |                                |                                 |             |
| Inician coción                               |   |              |                                |                                 |             |
| Iniciar sesion                               |   |              |                                |                                 |             |
| Ingresa tu usuario o correo electrónico      |   | Crea tu cuer | con una de t<br>ta en e inicia | us cuentas so<br>I sesión acont | ociales. O, |
|                                              |   |              | -                              |                                 | unuación.   |
| Contraseña:                                  |   |              | - <b>C</b>                     |                                 | unuación.   |
| Contraseña:<br>Contraseña                    | 0 |              | G                              | •                               | indación.   |

#### 3. Registre su escuela

3.1 Despliegue la página de Inicio hacia abajo y encontrará el evento "Día Internacional de la Madre Tierra" y dé click en la opción Ver.

| Tags             |                                                     |
|------------------|-----------------------------------------------------|
| Todas            | KA                                                  |
| Macroevento(0)   | Día Internacional de la Madre Tierra                |
| Semarnat(1)      |                                                     |
| Antropogénico(0) | Fechas del evento<br>Inicia: 25-04-2022 a las 12:00 |
| Informática(0)   | Termina: 29-04-2022 a las 15:00                     |
|                  |                                                     |

3.2 En la parte inferior de la página dé click en el botón **Registrarme**, seleccione la opción Escuela y vuelva a dar click en Registrarme, que le dirigirá al formulario de registro.

#### **Registro al Evento**

| ناغاتprintingic deseas registrarte al evento Día Internacional De La Madre Tierra?                                                                                               |  |
|----------------------------------------------------------------------------------------------------|--|
| Una vez registrado al evento, se te asignará un folio de registro, además podrás visualizar la información completa del evento<br>proporcionada por el administrador del evento. |  |
| v Selecciona una categoría /<br>Escuela                                                                                                    |  |
| Salir Registrarme                                                                                                    |  |

### 3.3 Llene el formulario para finalizar el registro de su escuela.

EDIO AMBIENTE

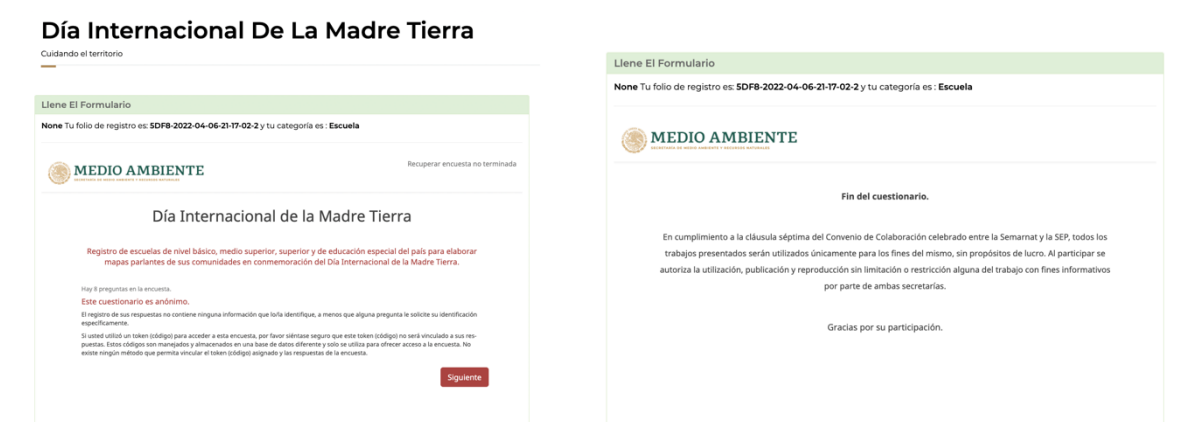

Para próximos eventos y actividades podrá registrar a su escuela de manera directa con su correo y contraseña.

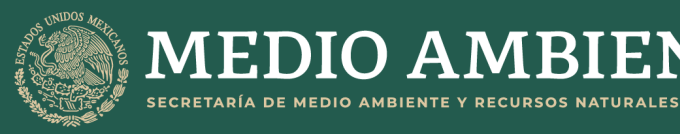

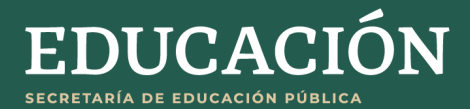